## 動画データを利用する

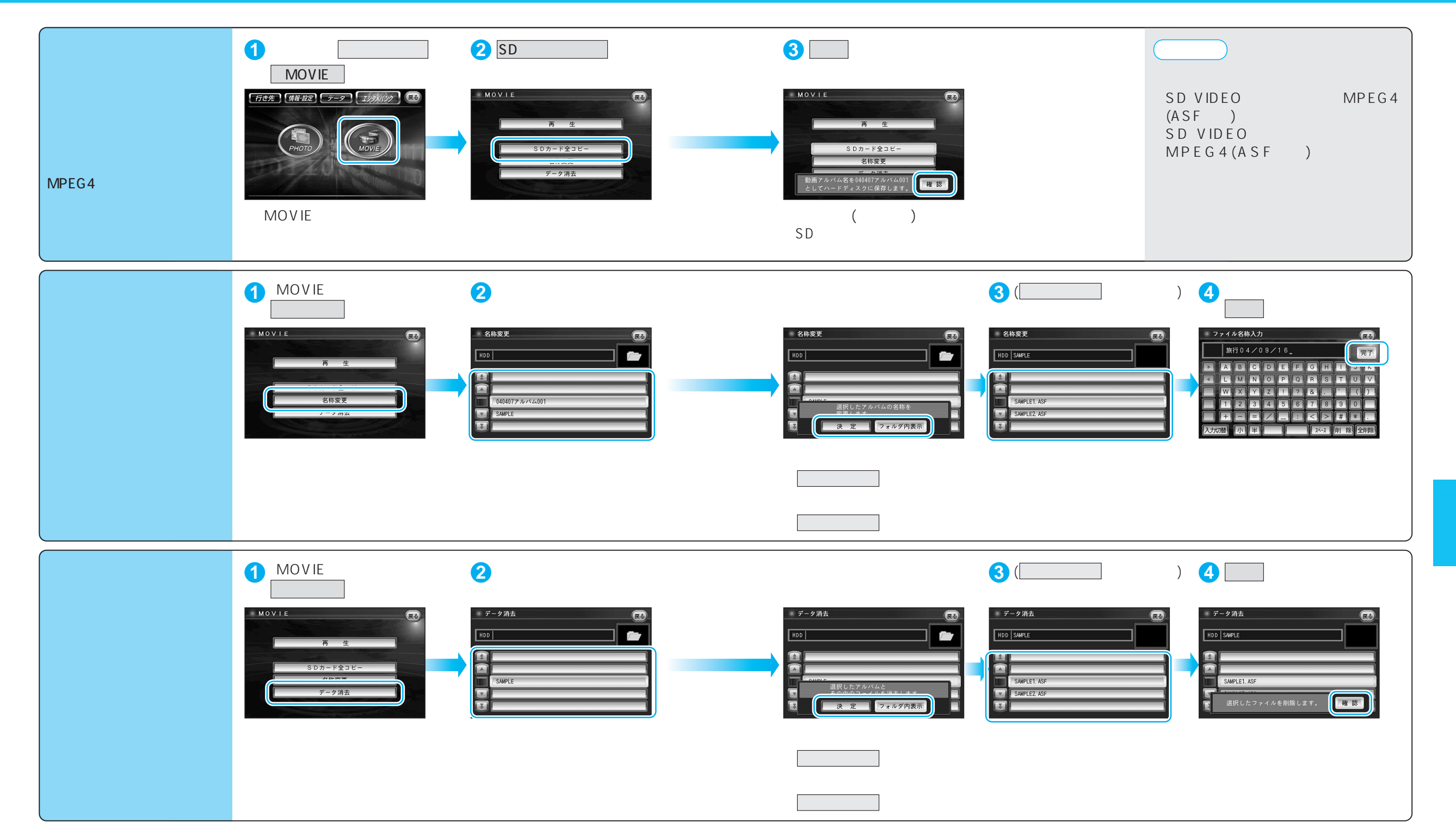